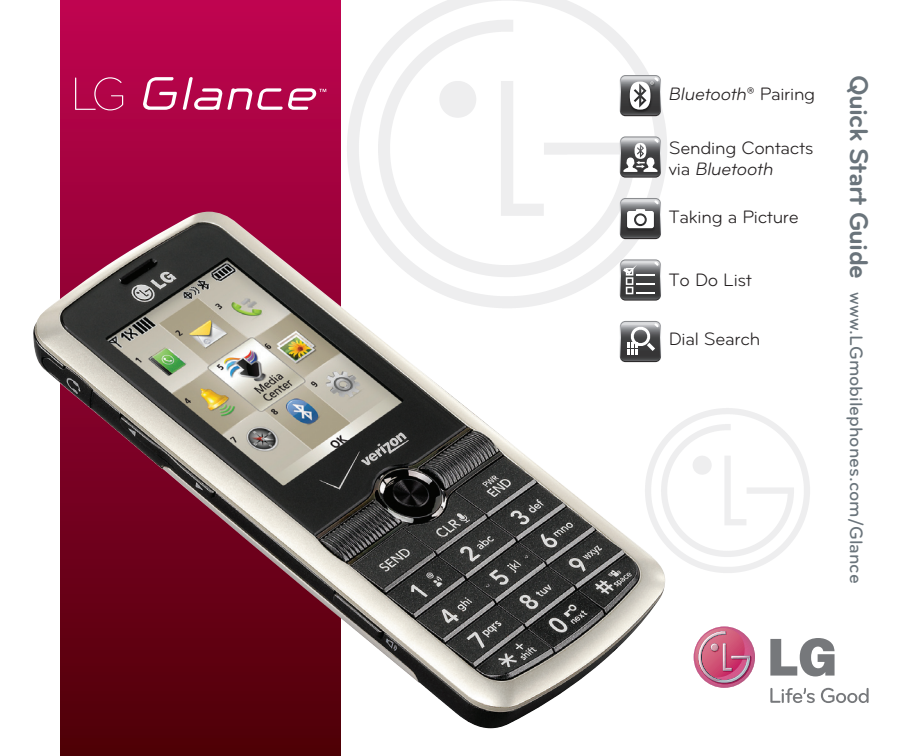

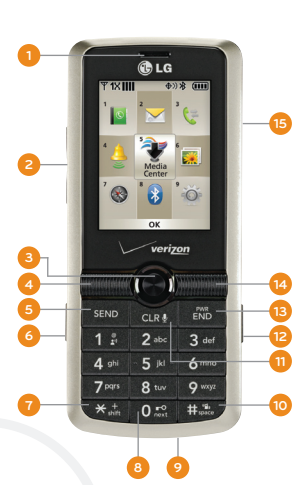

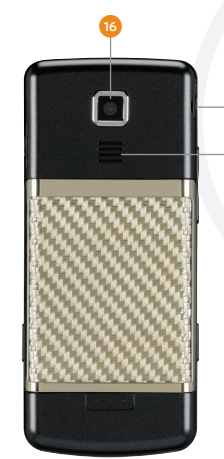

- 1. Earpiece
- 2. Volume Up/Down
- 3. Center Select Key/ Directional Key
  - ∧ Mobile Web
  - ✓ EZ Use Handsfree
  - < My Verizon
  - > My Shortcuts
- 4. Left Soft Key

- 5. Send Key
- 6. Speakerphone Key
- 7. International Call
  - Prefix Key
- 8. Keyguard Lock Key
- 9. Microphone
- 10. Vibrate Mode Key
- 11. Clear & Back/

Voice Commands Key

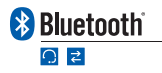

- 12. Camera Key
- 13. Power/End Key
- 14. Right Soft Key
- 15. USB/Charging Port
- 16. Camera Lens
- 17. Headset Jack
- 18. Speaker

Set your sights on the wireless world! Pair your phone with a wireless headset for hands-free convenience and natural conversation.

- 1. Set your Bluetooth accessory into pairing mode.\*
- 2. From standby mode and with the phone unlocked, push **down** on the two access **EZ Use Handsfree**.
- 3. Press the Key to search for new devices. Your phone will automatically enable Bluetooth wireless technology and pair with the device.\*\*

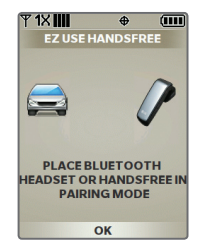

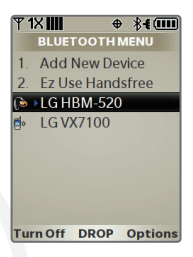

\*Refer to your *Bluetooth* accessory's user manual for information about initiating pairing mode.

\*\*If your device does not appear or pair automatically, you may still search for *Bluetooth* devices by accessing the **main menu** > **Bluetooth (8)** > **Add New Device (1)** > **Yes** > **OK**. Tired of manually entering contacts when you swap phones? Transfer them wirelessly via *Bluetooth* wireless technology to ensure a seamless transition.

- 1. From standby mode and with the phone unlocked, press the **Right Soft Key** for **Contacts**.
- 2. Highlight a contact with the two and press the **Right Soft Key** for **Options**.
- 3. Select Send Name Card (0) and select Via Bluetooth (4).
- 4. Select all of your contacts at once by pressing the **Right Soft Key** for **Options**, then select **Mark All (2)**.
- 5. When you're finished selecting contacts, press the **Left Soft Key** for **Done**.
- 6. Highlight the recipient and press the 🔘 Key for Send.

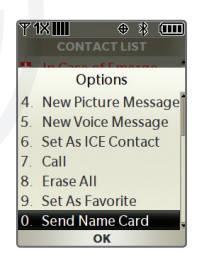

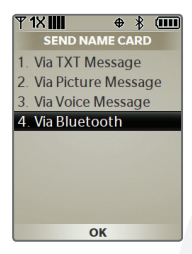

Capture the moment with LG Glance's 1.3 megapixel camera. If you like the picture, you can even send it as a picture message!

- 1. From standby mode and with the phone unlocked, press the 🖸 **Key**.
- 2. Adjust the brightness or zoom\* by pushing **up/ down** or **left/right** on the **() Key**.
- 3. Press the 🗇 Key to take your picture.
- 4. If you would like to send your picture as a picture message, press the Key, then enter a recipient manually or from your contacts. You can also add an accompanying text message by scrolling down to the Text field. When you're ready to send your picture message, press the Key.

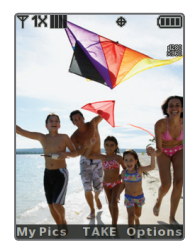

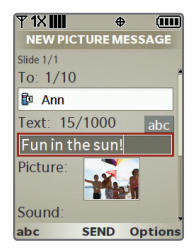

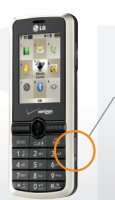

Camera Kev

> \*Varies by image size. Camera setting of 1280 x 960 does not support zoom function.

Simplify your busy life with two helpful organization features. Schedule appointments months in advance and set alarms to keep up with your daily routine.

- From standby mode and with the phone unlocked, press the Key to access the main menu and select Settings & Tools (9).
- 2. Select Tools (2), then select To Do List (5).
- Press the Left Soft Key for Add to add a new task. You may enter a subject and due date with the keypad.
- 4. Press the **Right Soft Key** for **More** if you would like to set a start date, priority, alert time, or a specific tone.
- 5. When you're ready, press the 🔘 Key for Save.

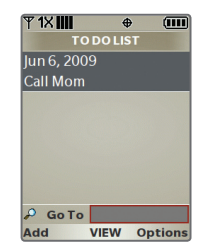

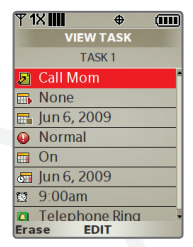

Your phone can store up to 1,000 contacts. Don't worry, it also has a handy Dial Search feature to help you find the contact you need in a flash.

## **Enable Dial Search**

- From standby mode and with the phone unlocked, press the 
  Key to access the main menu and select Settings & Tools (9).
- 2. Select Call Settings (8), then Dial Search (8).
- 3. Scroll up with the () Key to highlight **On** and press the Key.

## **Use Dial Search**

- With the phone unlocked and with Dial Search enabled, press the key that corresponds to the first letter of the contact's name. For example, if your contact's name is **Ann**, you would press the **2 Key**.
- All of your contacts whose name begin with A, B, or C will appear on screen. You may scroll with the Key to highlight a specific name or continue entering letters until the contact you wish to call is highlighted.
- 3. Once highlighted, press the **Send Key** to call your contact.

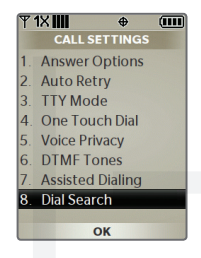

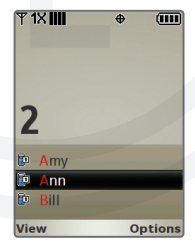

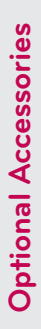

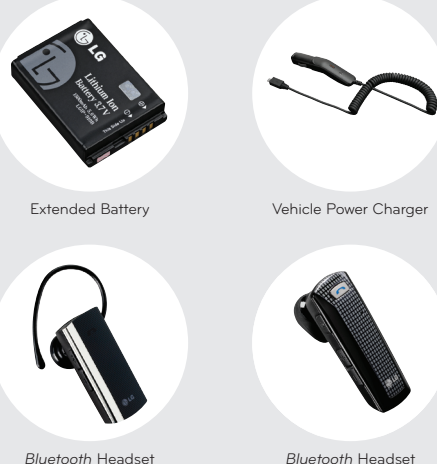

Bluetooth Headset (HBM-210)

Bluetooth Headset (HBM-520)

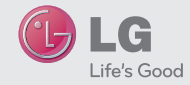

## Accessories for convenience and fashion are available at www.VerizonWireless.com.

All materials in this guide including, without limitation, the design, the text, and any marks are the property of LS Electronics, Inc. Corpyril ® 2009 LG Electronics, Inc. CALL RIGHTS RESERVED. LG is a registred trademark of LS Electronics, Inc. Features and specifications are subject to change without prior notics. The use of non-LG or non-Viercon Wireless approved accessories will void the warrantly and may result in diamage to the phone, the phone expliciting, or other dangenous conditions. These of such marks by LG Electronics MoleComm. USA, Inc. is under litence. Other trademarks and trade names are those of their respective owners. Unless otherwise specified herein, all accessories referenced herein are sold separately.

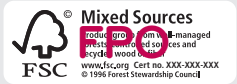